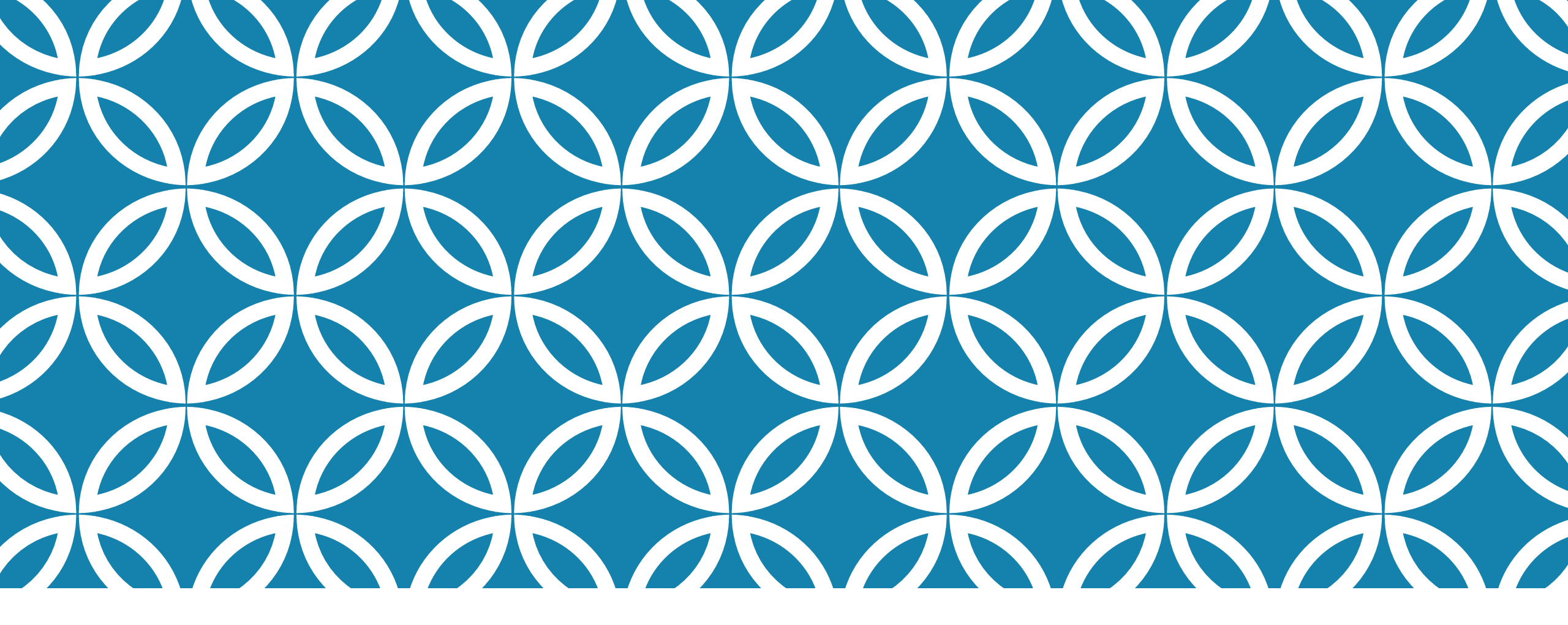

#### SIGNER LE PLAN D'INTERVENTION MEMBRES DU PERSONNEL SCOLAIRE

GUIDE D'UTILISATION DE LA PLATEFORME NUMÉRIQUE PLAN D'INTERVENTION - CSSDM

Centre de services scolaire de Montréal Québec 🏟 🏟 Sophie Desjardins

CP adaptation scolaire institutionnel, Services éducatifs Centre de services scolaire de Montréal

> Version mise à jour : 2023.06.12

# SIGNER LE PLAN D'INTERVENTION : MEMBRES DU PERSONNEL SCOLAIRE

La section « Signatures » permet de signer le plan d'intervention de manière informatisée. Pour ce faire, vous devez cliquer sur le bouton « Signer » qui se trouve dans la section « Signatures ».

| Signatures <b>^</b> |                        |          |
|---------------------|------------------------|----------|
| Nom                 | Titre                  | Signé le |
| Suzanne Lapointe    | Direction adjointe     |          |
| Caroline Boissinot  | Parent                 |          |
| Marie-Josée Gérard  | Intervenant de l'école | Signer   |

# SIGNER LE PLAN D'INTERVENTION : MEMBRES DU PERSONNEL SCOLAIRE

Cliquer sur l'onglet « Tracer votre signature ».

Suivre les indications pour tracer votre signature (étapes 1 à 5).

Cliquer sur « Signer » pour signer le Pl.

| S | igner le plan d'i        | ntervention 🔞                                                                                                    |  |
|---|--------------------------|----------------------------------------------------------------------------------------------------|--|
|   | ← Revenir au plan d'inte | rvention                                                                                                    |  |
|   | Tracer votre signature   | Charger une image existante de votre signature Utiliser votre signature sauvegardée                                                                                                    |  |
|   | Signer Sauvegarder p     | <ul> <li>Pour tracer votre signature, vous devez :         <ol> <li>Placer votre curseur dans la boîte prévue à cet effet.</li> <li>Cliquer sur le bouton gauche de votre souris en gardant votre doigt enfoncé.</li> <li>Tracer votre signature.</li> <li>Cliquer sur le bouton « Signer » pour l'enregistrer ou sur le bouton « Effacer » pour la modifier.</li> <li>Si vous désirez sauvegarder votre signature, cliquer sur « Sauvegarder pour les prochaines fois »</li> </ol> </li> </ul> |  |

#### SIGNER LE PLAN D'INTERVENTION : MEMBRES DU PERSONNEL SCOLAIRE SAUVEGARDER POUR LES PROCHAINES FOIS

Si vous souhaitez sauvegarder votre signature, cliquer sur « Sauvegarder pour les prochaines fois ».

| S | Signer le plan d'intervention ③ |                          |                |                                                                                                    |  |  |
|---|---------------------------------|--------------------------|----------------|----------------------------------------------------------------------------------------------------|--|--|
|   | ← Revenir au plan d'inte        | rvention                 |                |                                                                                                    |  |  |
|   | Tracer votre signature          | Charger une image ex     | istante de vot | e signature Utiliser votre signature sauvegardée                                                                                                    |  |  |
|   | l                               |                          |                | <ul> <li>Pour tracer votre signature, vous devez : <ol> <li>Placer votre curseur dans la boîte prévue à cet effet.</li> <li>Cliquer sur le bouton gauche de votre souris en gardant votre doigt enfoncé.</li> <li>Tracer votre signature.</li> <li>Cliquer sur le bouton « Signer » pour l'enregistrer ou sur le bouton « Effacer » pour la modifier.</li> <li>Si vous désirez sauvegarder votre signature, cliquer sur « Sauvegarder pour les prochaines fois »</li> </ol></li></ul> |  |  |
|   | Signer Sauvegarder              | oour les prochaines fois | Effacer        | Si vous avez un écran tactile, vous devez tracer votre signature directement à l'écran à l'endroit prévu à cet effet.                                                                                                    |  |  |

#### SIGNER LE PLAN D'INTERVENTION : MEMBRES DU PERSONNEL SCOLAIRE UTILISER VOTRE SIGNATURE SAUVEGARDÉE

- Si vous souhaitez utiliser une signature déjà existante, cliquer sur l'onglet « Utiliser votre signature sauvegardée ».
- Cliquer ensuite sur « Signer ».

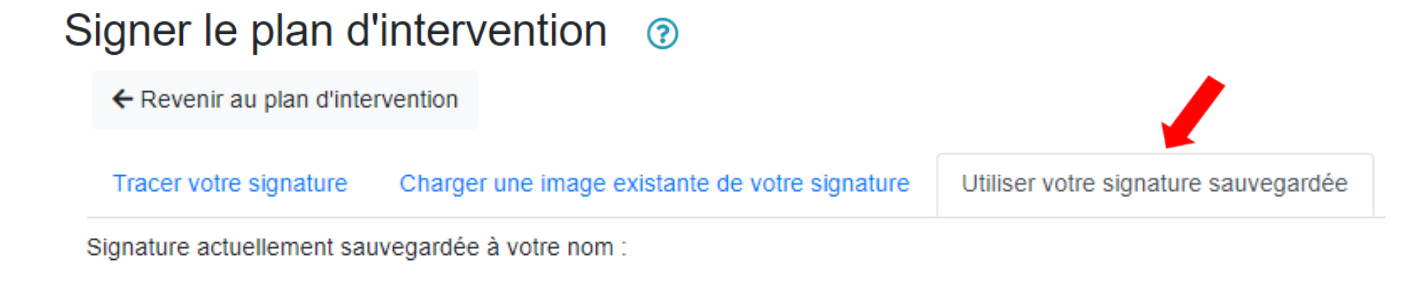

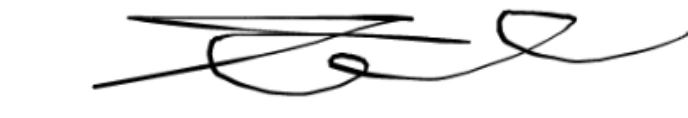

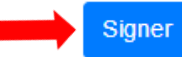

### SIGNER LE PLAN D'INTERVENTION : MEMBRES DU PERSONNEL SCOLAIRE CHARGER UNE IMAGE EXISTANTE DE VOTRE SIGNATURE

 Si vous souhaitez charger une image déjà existante de votre signature, cliquer sur « Charger une image déjà existante de votre signature ».

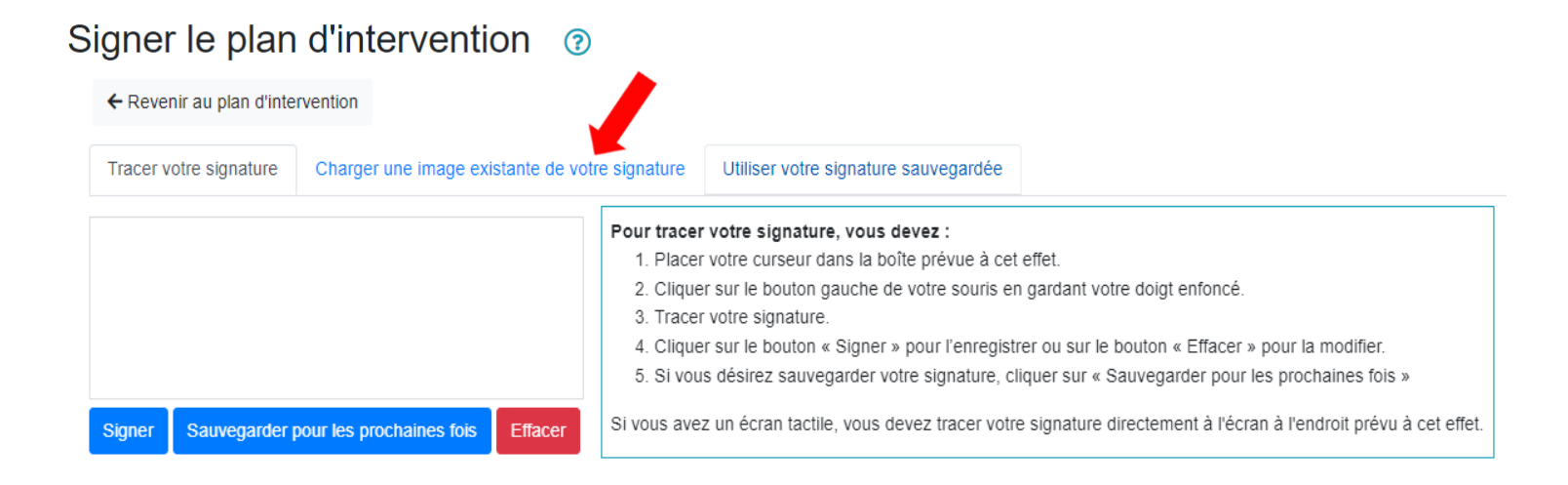

### SIGNER LE PLAN D'INTERVENTION : MEMBRES DU PERSONNEL SCOLAIRE CHARGER UNE IMAGE EXISTANTE DE VOTRE SIGNATURE

Pour réaliser une image de votre signature, il faut **numériser votre signature**.

• Faites une capture d'écran de votre signature numérisée :

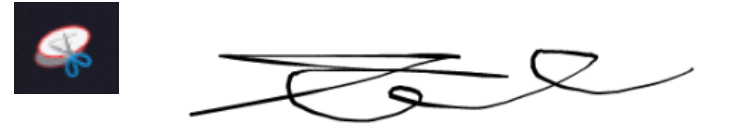

- Cliquer sur l'icône de la disquette pour enregistrer.
- strer. 📕
- Enregistrer votre signature dans votre ordinateur à l'endroit désiré.
- Cliquer sur « Choisir un fichier ».
- Sélectionner le fichier.
- Cliquer sur « Signer »

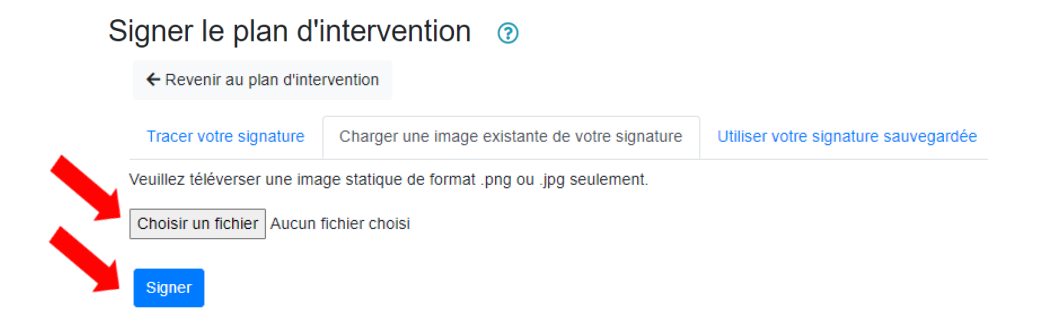

## SIGNER LE PLAN D'INTERVENTION

Votre signature apparaîtra seulement dans le PDF du plan d'intervention.

• Une date s'affichera dans la page d'accueil du plan d'intervention pour vous indiquer que vous avez signé.

Lors de la révision du plan d'intervention, cliquer sur « Resigner » et répéter les étapes antérieures. La nouvelle date s'affichera.

| Signatures A      |                        |                   |     |
|-------------------|------------------------|-------------------|-----|
| Nom               | Titre                  | Signé le          |     |
| Latour, Monique   | Direction adjointe     |                   |     |
| Sophie Desjardins | Intervenant de l'école | 2021-07-05 Resign | ler |

8

# SUIVI DES PI À SIGNER ET DES SIGNATURES

Il est possible de faire un suivi des PI que vous devez signer, et des signatures des collaborateur.trice.s, en cliquant sur « Plan d'intervention » et « Mes plans d'intervention ».

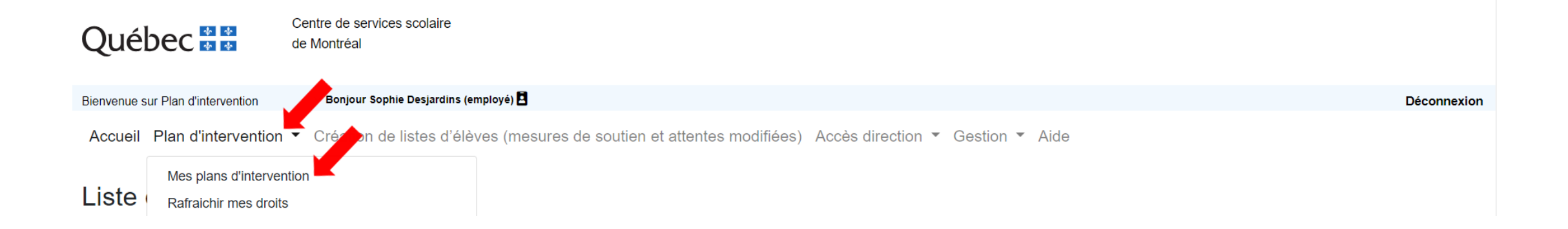

Accueil Plan d'intervention - Création de listes d'élèves (mesures de soutien et attentes modifiées) Accès direction - Gestion - Aide

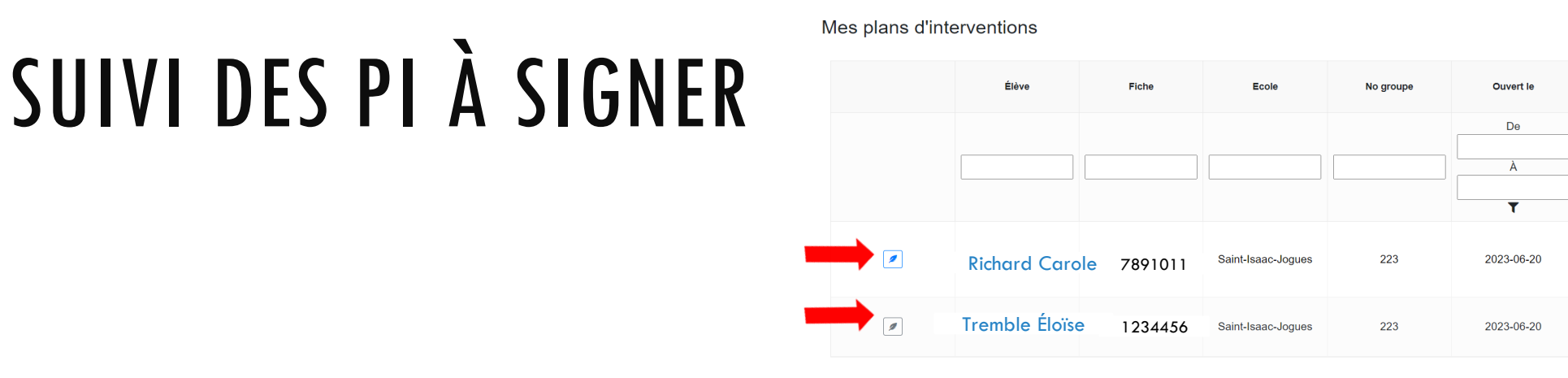

 Lorsque vous avez signé un Pl, une plume grise apparaît à gauche du nom de l'élève. Les Pl signés sont dirigés au bas de la page et sont classés par ordre alphabétique.

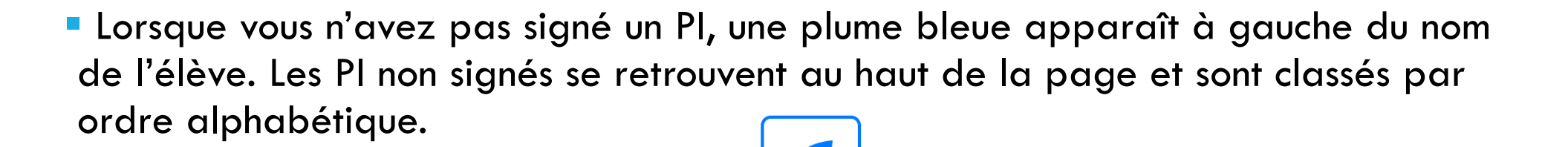

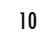

signatures/Nombre d

Aucun collaborateu n'a encore signé

> parents ont sign le plan 1/7

0/2 parents ont signé le plan

PI prêt à être sign

Pl prêt à être signé

# SUIVI DES SIGNATURES

 Vous pouvez également, à cet endroit, faire un suivi des signatures des parents et des collaborateur.trice.s.

Accueil Plan d'intervention 🔻 Création de listes d'élèves (mesures de soutien et attentes modifiées) Accès direction 👻 Gestion 👻 Aide

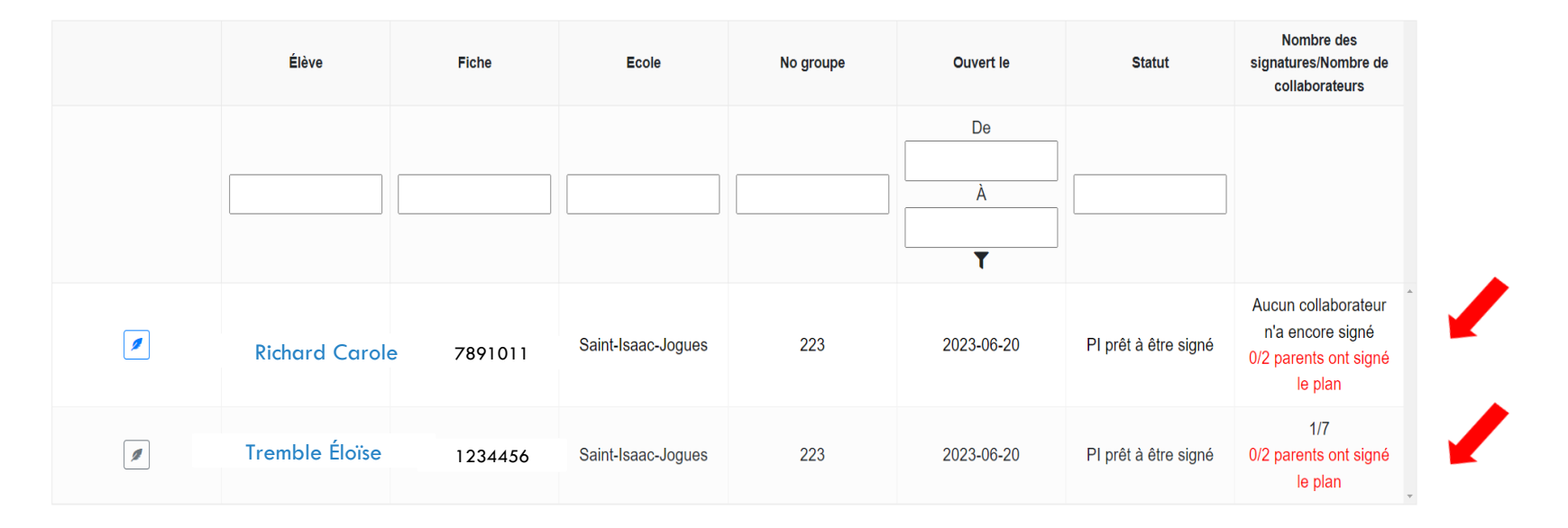

#### Mes plans d'interventions